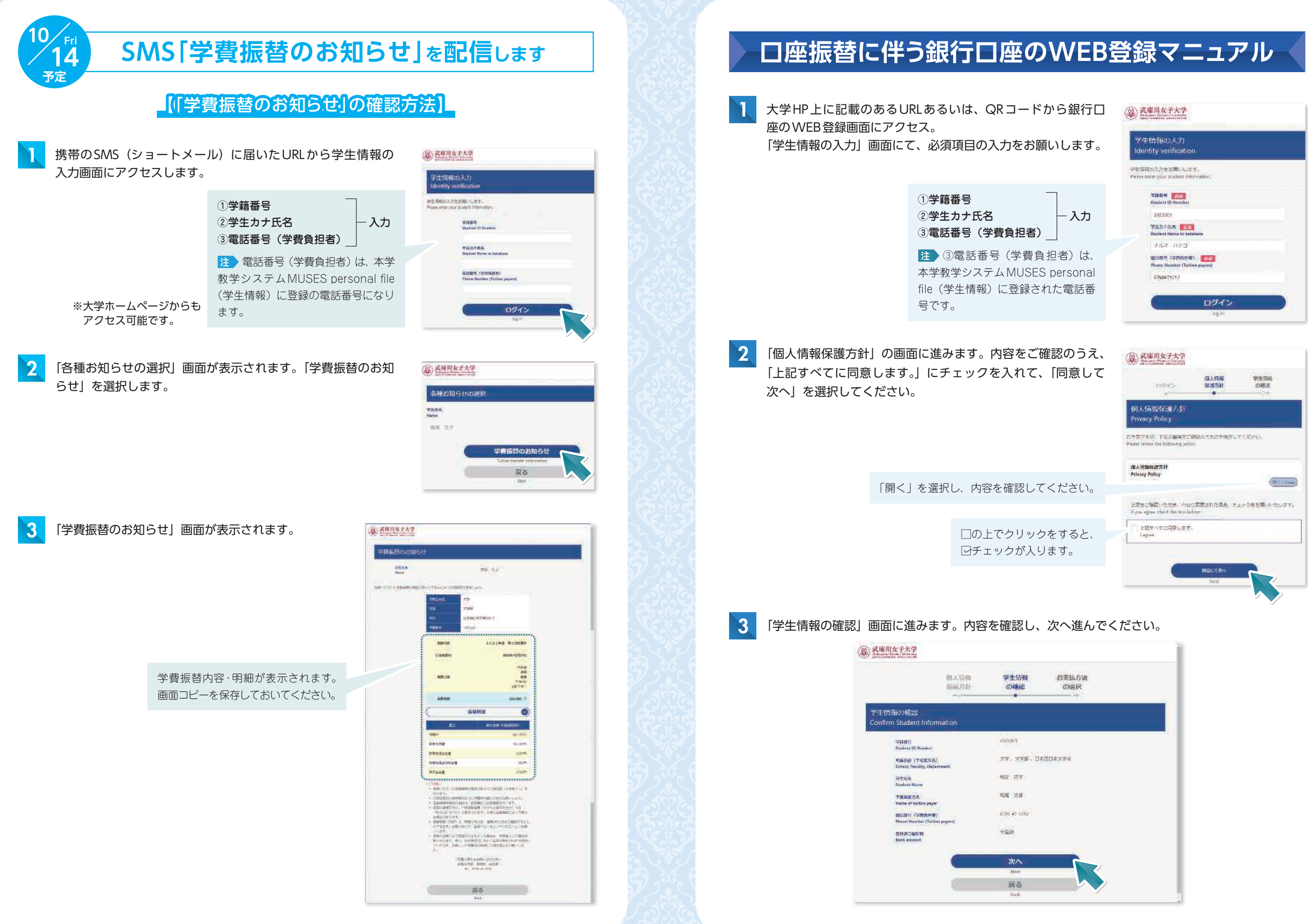

| て、「同意して           | 四人所留 学生用的<br>如果方面<br>如果方面                                              |
|-------------------|------------------------------------------------------------------------|
|                   | 例入信報保護/針<br>Privacy Policy                                             |
|                   | お予想であが、予知な場路なご時間につえた予想的に下うだから、<br>Peace to the the Solowing Solow      |
|                   | 成人讲如此成方计<br>Privicy Policy                                             |
| てください。            |                                                                        |
|                   | 上記なご解説いただか、ANALARAAL きょううきお茶 NotCourt,<br>dyes epos that the les being |
| ) クをすると、<br>  ります | 1887-710386.87.                                                        |
| (9490             | IRCU 7.80                                                              |
|                   |                                                                        |

|        |              | _ |
|--------|--------------|---|
| 9      | お支払方法<br>の組収 |   |
|        |              |   |
|        |              |   |
| 85. D‡ | 30#27#       |   |
|        |              |   |
|        |              |   |
| u.     |              |   |
|        |              |   |
| _      |              |   |
|        |              |   |
|        |              |   |

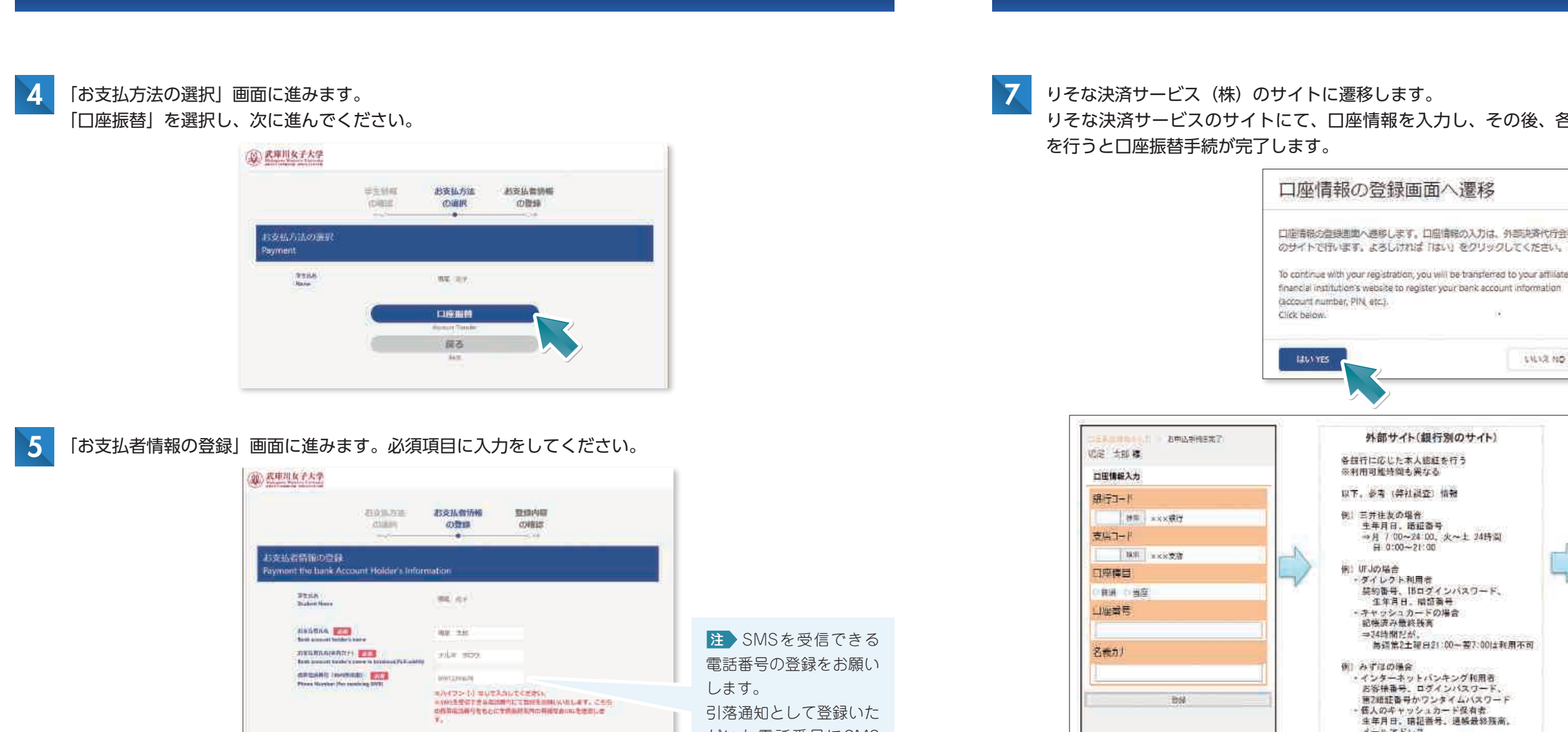

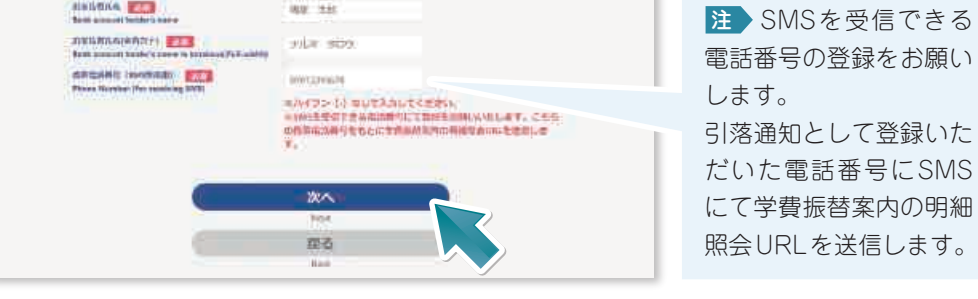

教育方子

「登録内容の確認」画面に進みます。登録内容の確認後、「お支払情報の登録画面へ」を選択してください。

**党师内**容

(の)補證

1000

100 10

NL# RDO

IDDALMIN N

出る私情報の登録書間の 反る

Property and Sound

心中的神经中

(0888

《道》武庫川女子大学

時内容の構成

750.5

RADITS.

201580.0

STRAMA PANA

Million (Section of the section)

6

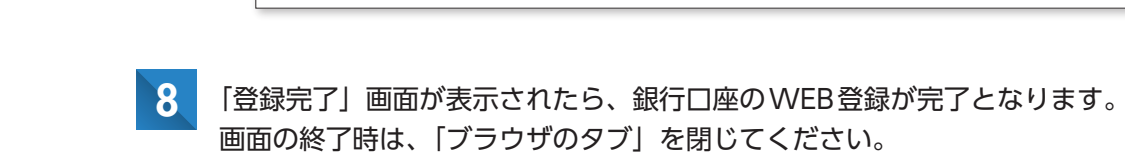

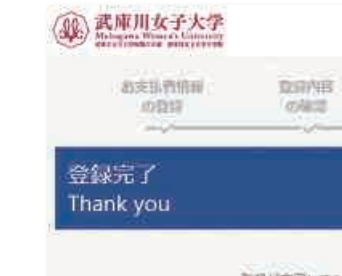

登録が完了しました。 Rebistration has successfully been completed.

メールアドレス →月~金は24時間。土は8:00~24:00、 日は8:00~24:00。その他メンテ有

※AN 8:00-21:00は要ねどの銀行でも曜日に 係わらず利用出来る

この両面を終了するには「ブラウザのタブ」を聞いて終了してください。 To suit this screen close the " Browser Tab" and exit.

## りそな決済サービスのサイトにて、口座情報を入力し、その後、各金融機関のサイトに遷移し、本人認証

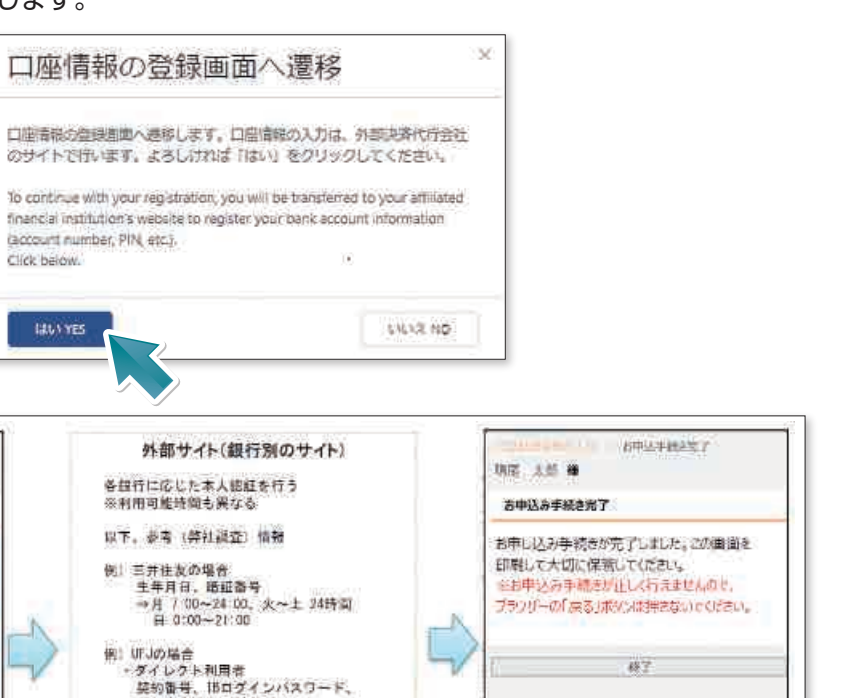

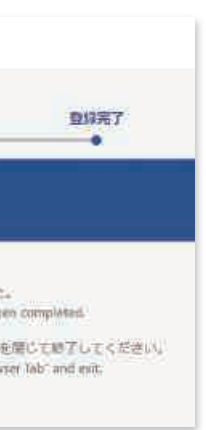